learn.specialolympics.org

# Cómo registrarse – Paso a Paso

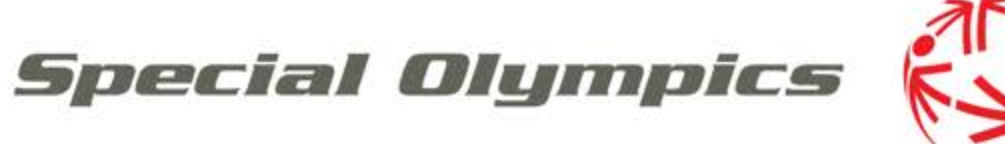

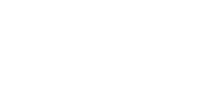

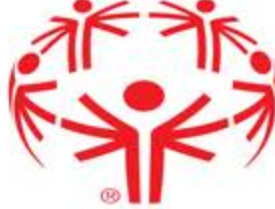

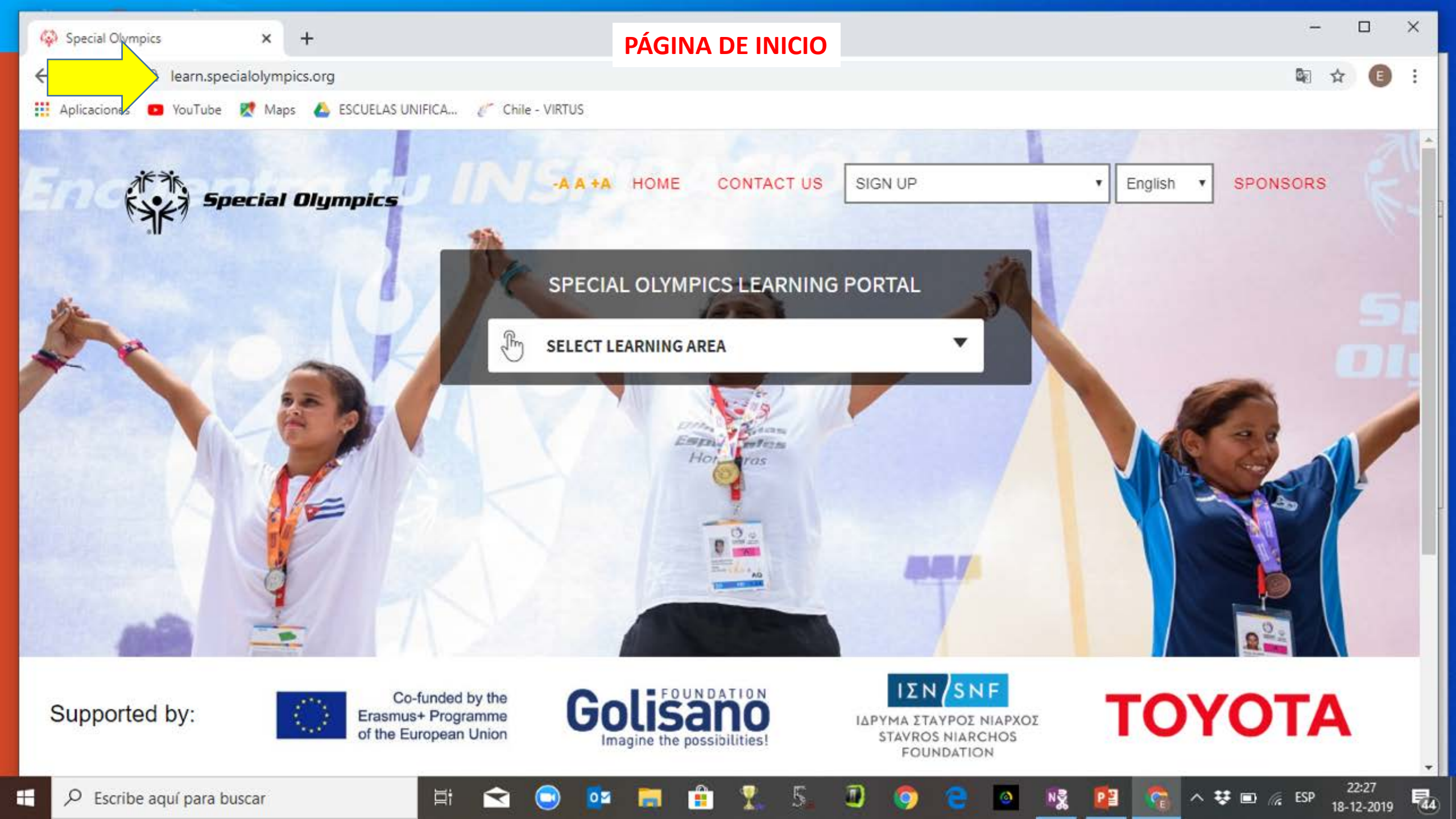

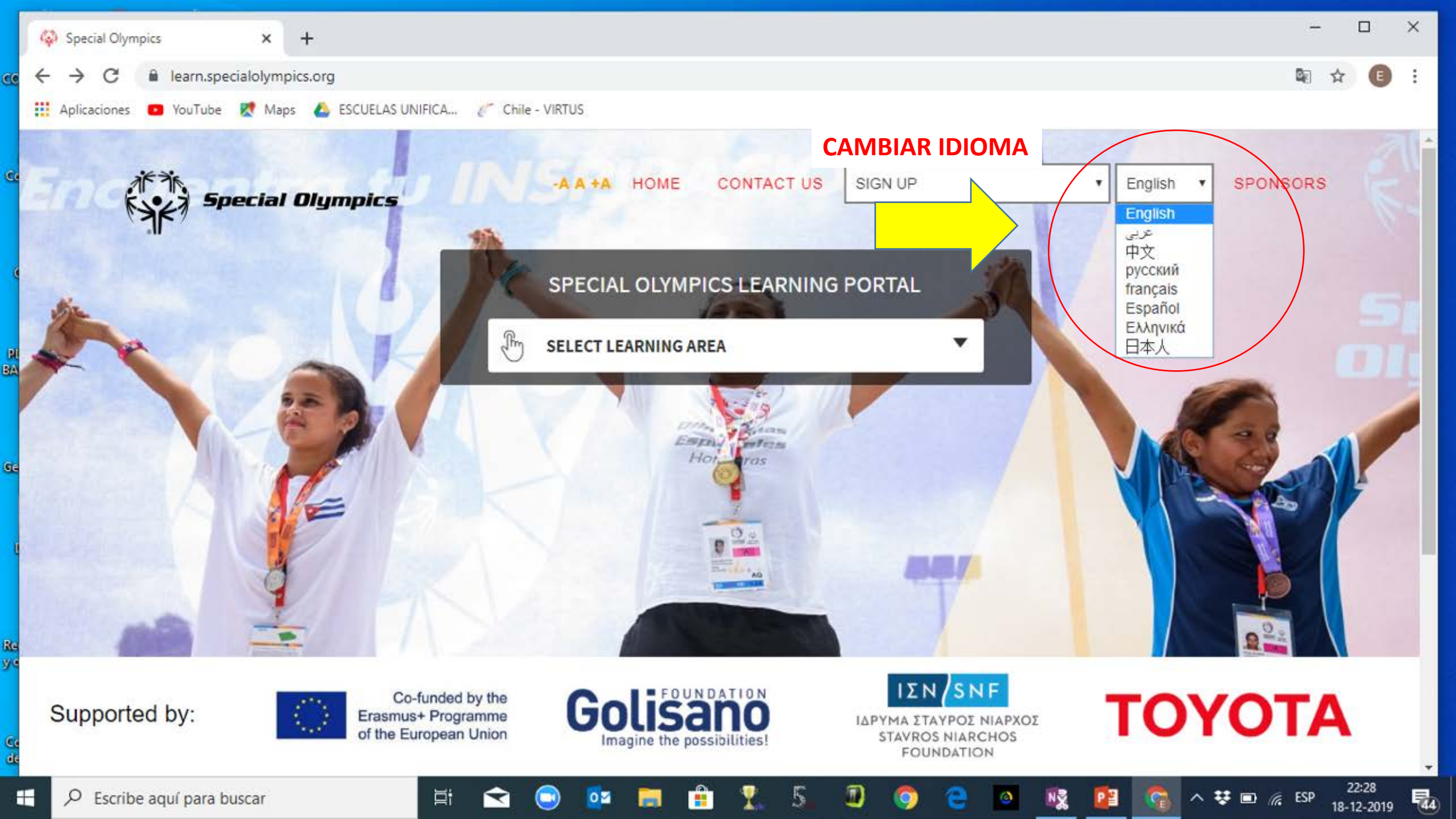

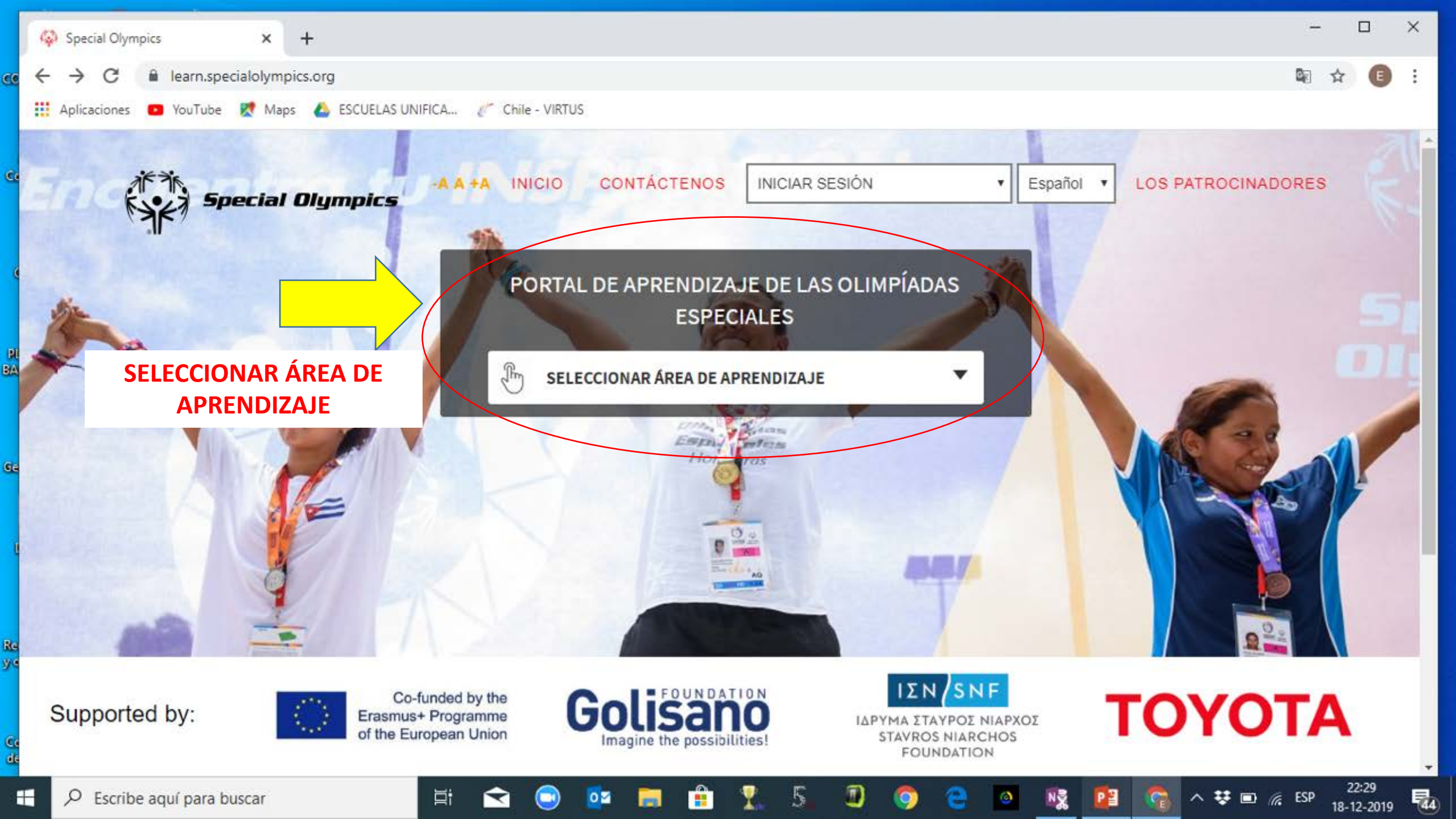

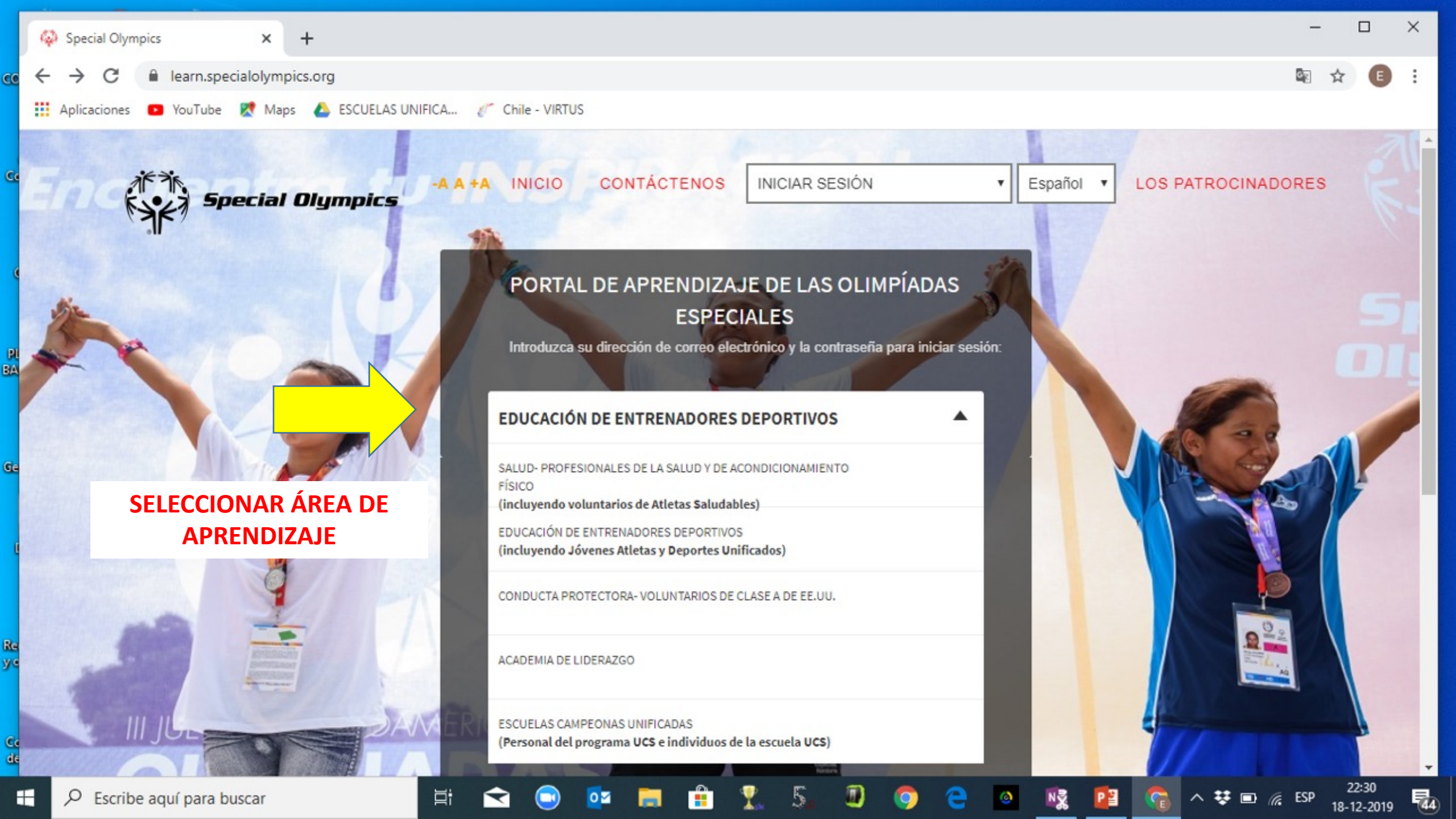

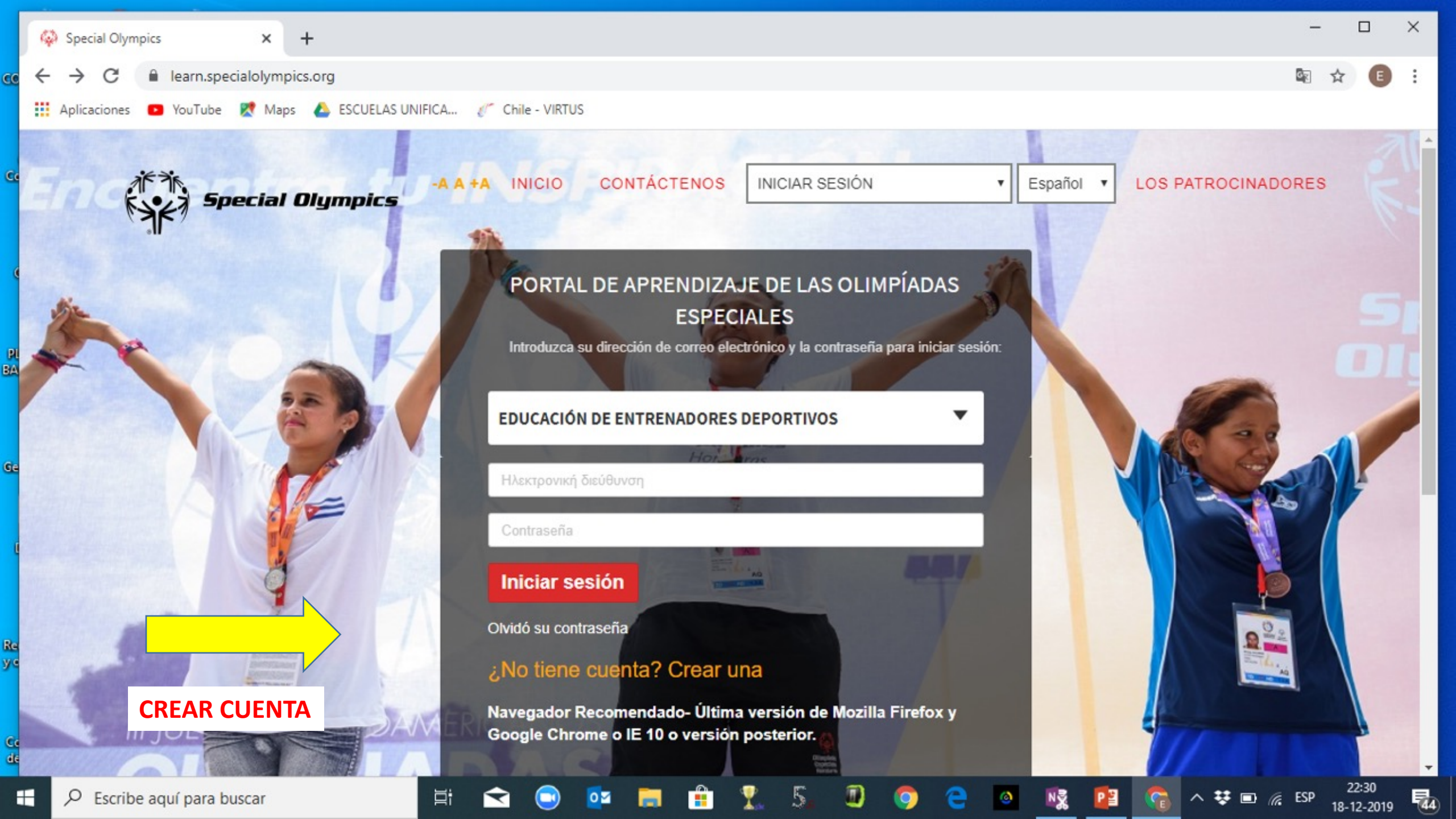

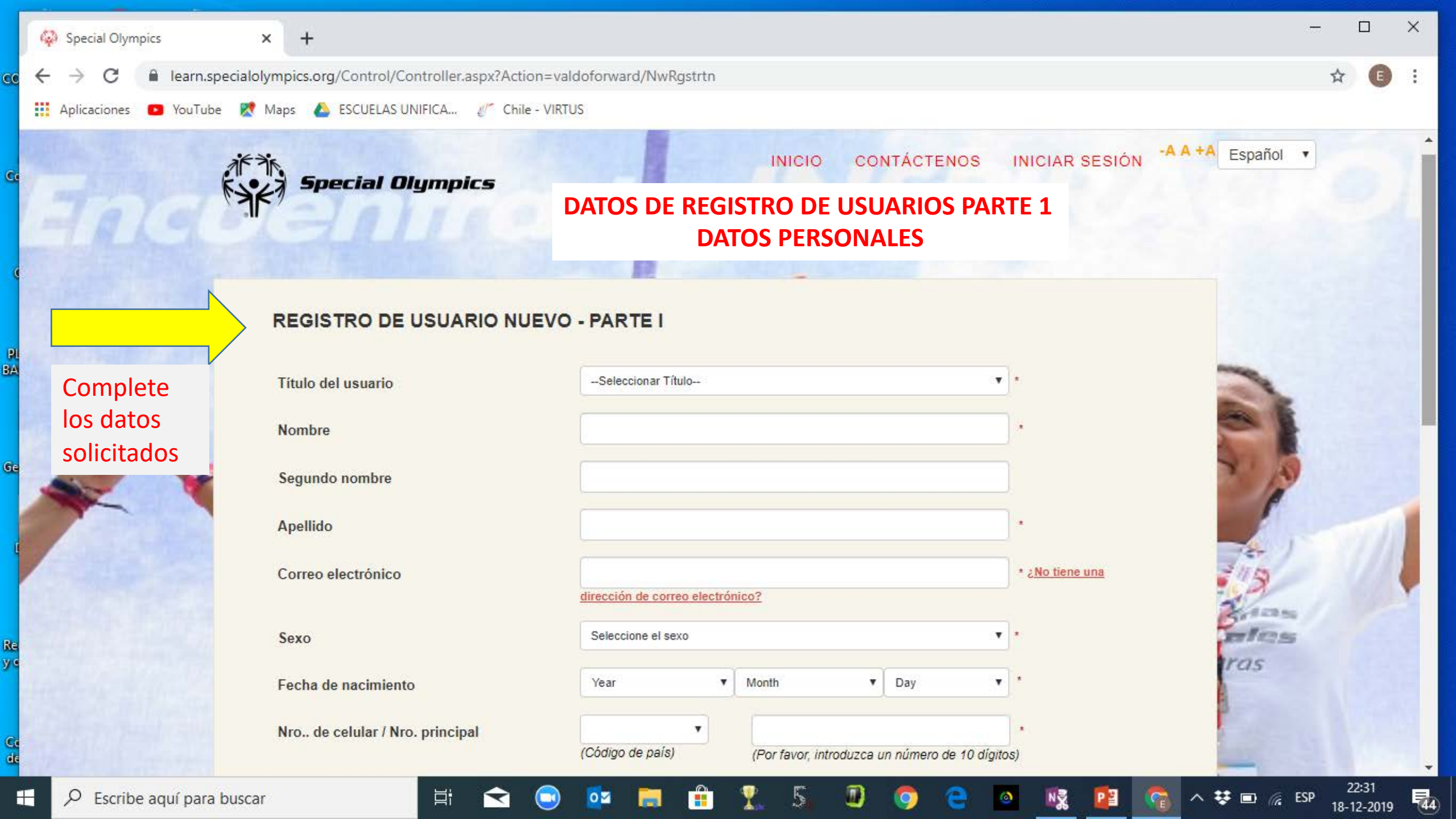

## C learn.specialolympics.org/Control/Controller.aspx?Action=valdoforward/NwRgstrtn

Aplicaciones 💶 YouTube 🐹 Maps 🝐 ESCUELAS UNIFICA... 🥢 Chile - VIRTUS

#### DATOS DE REGISTRO DE USUARIOS PARTE 1 DATOS PERSONALES 2

\*

¥ \*

v

¥ \*

¥ \*

\*

|                       | Dirección             | 1           |
|-----------------------|-----------------------|-------------|
|                       | Ciudad                |             |
| Complete<br>los datos | Estado                |             |
| solicitados           | País                  | Ningún país |
|                       | Learning Area         | Sport       |
| Sec.                  | Region                | Select      |
|                       | Program               | Seleccionar |
|                       | Idioma principal      |             |
|                       | Otros idiomas y nivel |             |
|                       |                       | GI          |
|                       |                       | and the     |

C learn.specialolympics.org/Control/Controller.aspx?Action=valdoforward/NwRgstrtn

caciones 📧 YouTube 🐹 Maps 🝐 ESCUELAS UNIFICA... 🧨 Chile - VIRTUS

| -  | País                                   | Chile(CHL)                                                           | • | - |
|----|----------------------------------------|----------------------------------------------------------------------|---|---|
|    | Learning Area                          | Sport                                                                | * |   |
|    | Region                                 | SO-Latin America                                                     | • |   |
|    | Program                                | Chile                                                                | • |   |
| 11 | Idioma principal                       | Español                                                              | * |   |
|    | Otros idiomas y nivel                  |                                                                      |   |   |
| 5  |                                        | GIGVD9                                                               |   |   |
|    | Introduzca los valores que se questran | GJGVD9                                                               |   | 1 |
| -  | en la imagen ante                      | Acento las condiciones de uso y la política de privacidad            |   |   |
|    | ACEPTAR CONDICIONES Y                  | <ul> <li>Estoy de acuerdo con los términos y condiciones.</li> </ul> |   | 1 |
| /  | HACEN CEIC EN REGISTRAR                | Registrar Eliminar todo Cancelar                                     |   |   |

0.0

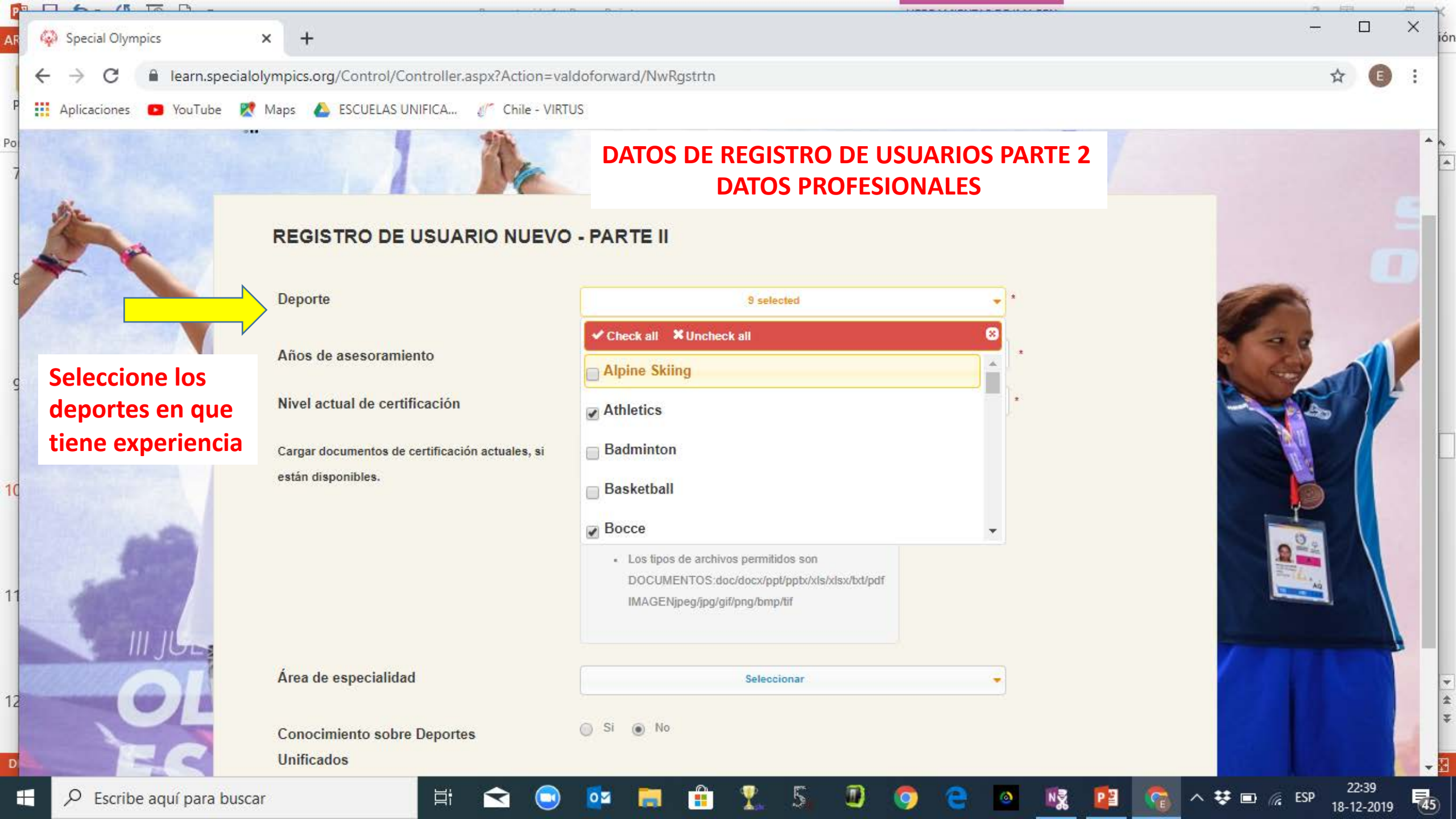

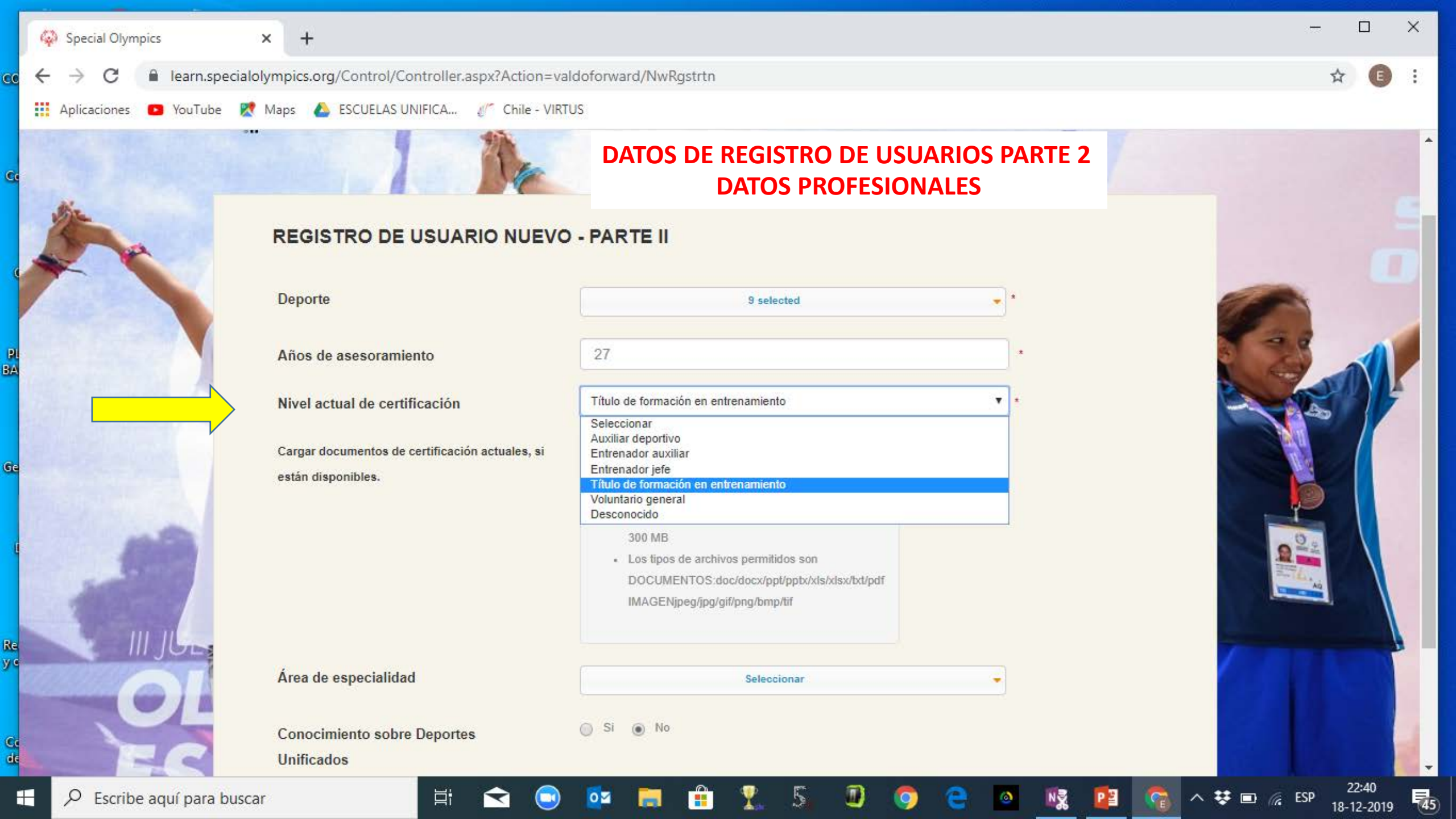

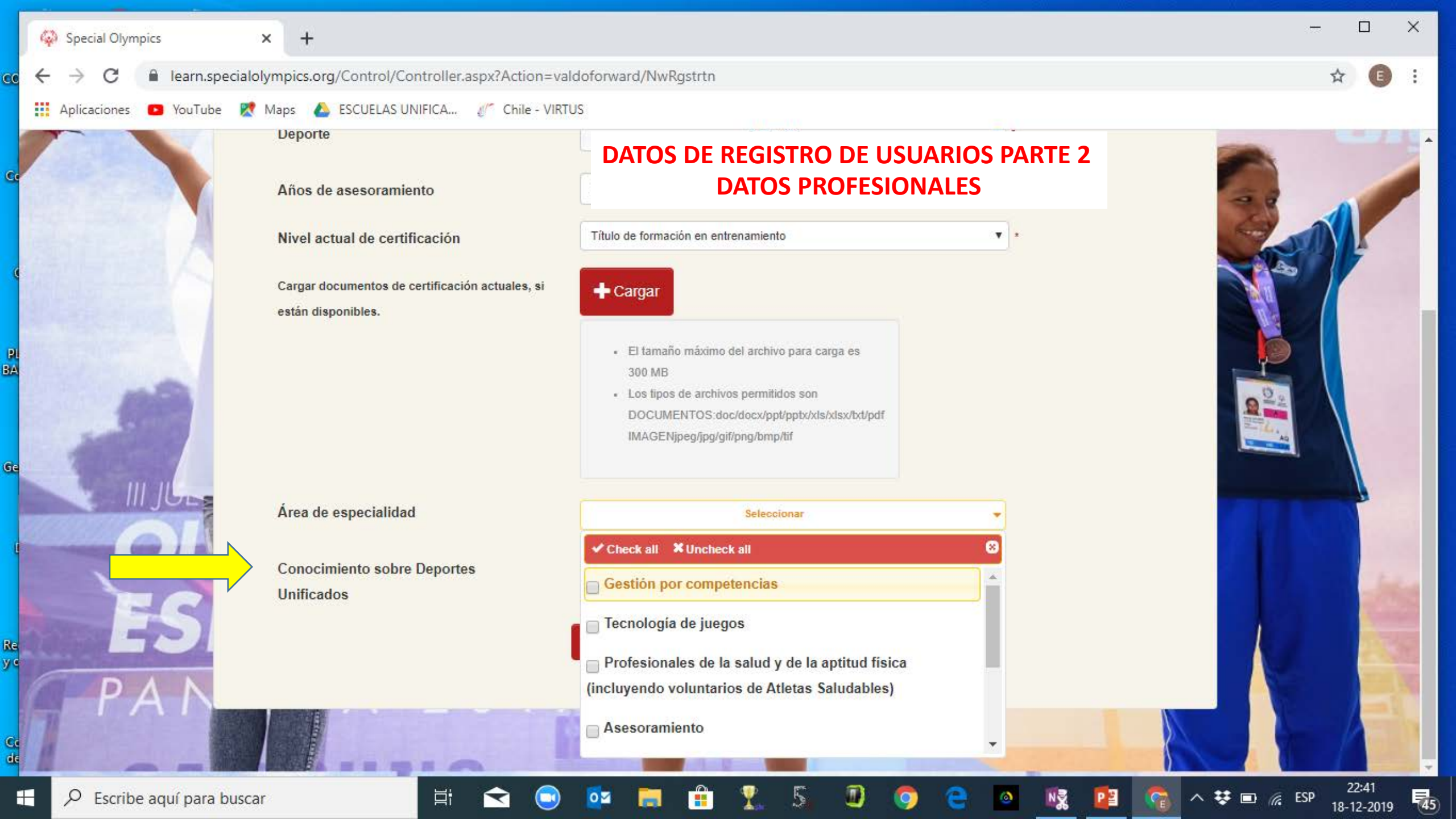

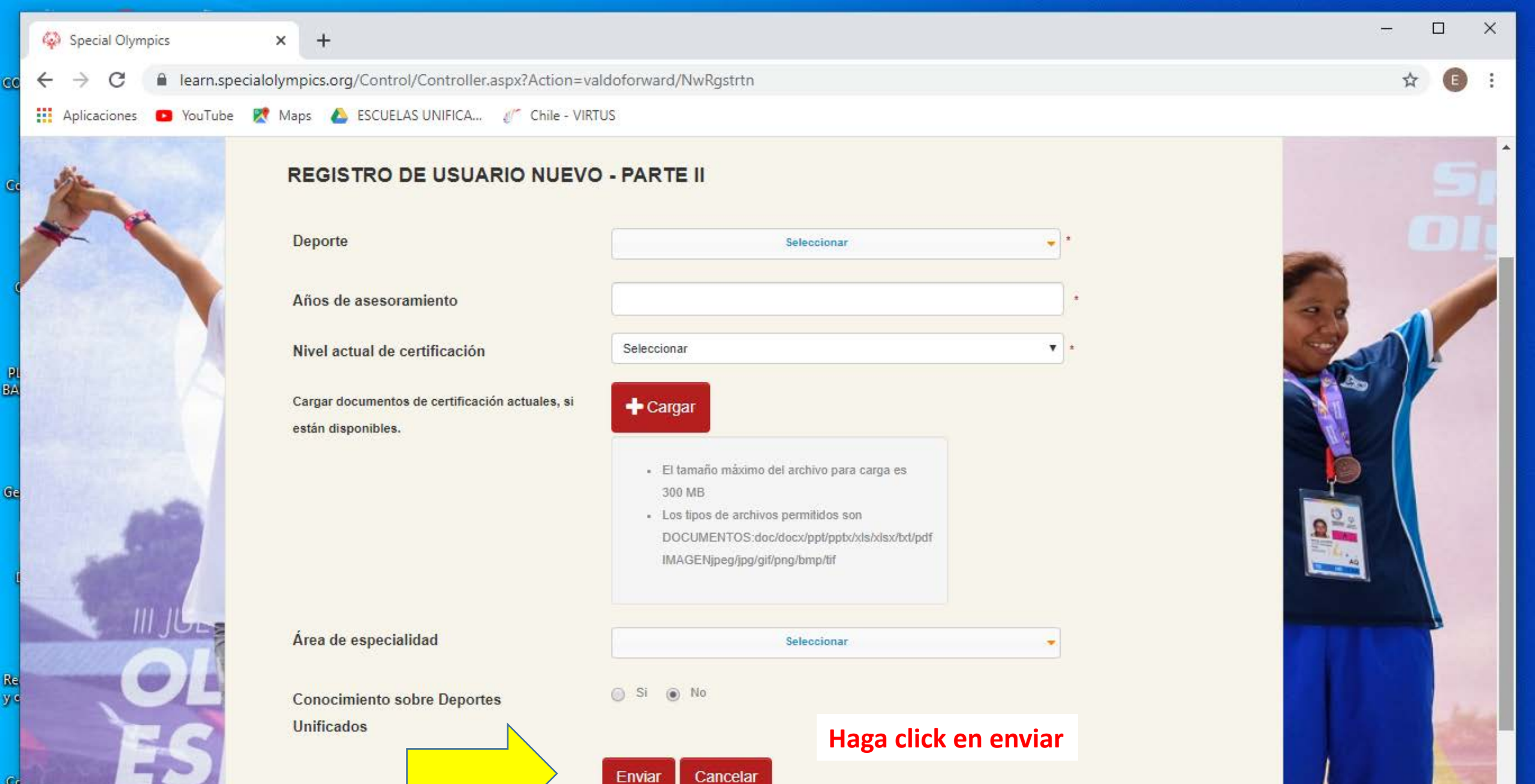

22:37

18-12-2019

**4**4

^ 👯 🗖

C ESP

Enviar

0

Ľ١;

Q Escribe aquí para buscar

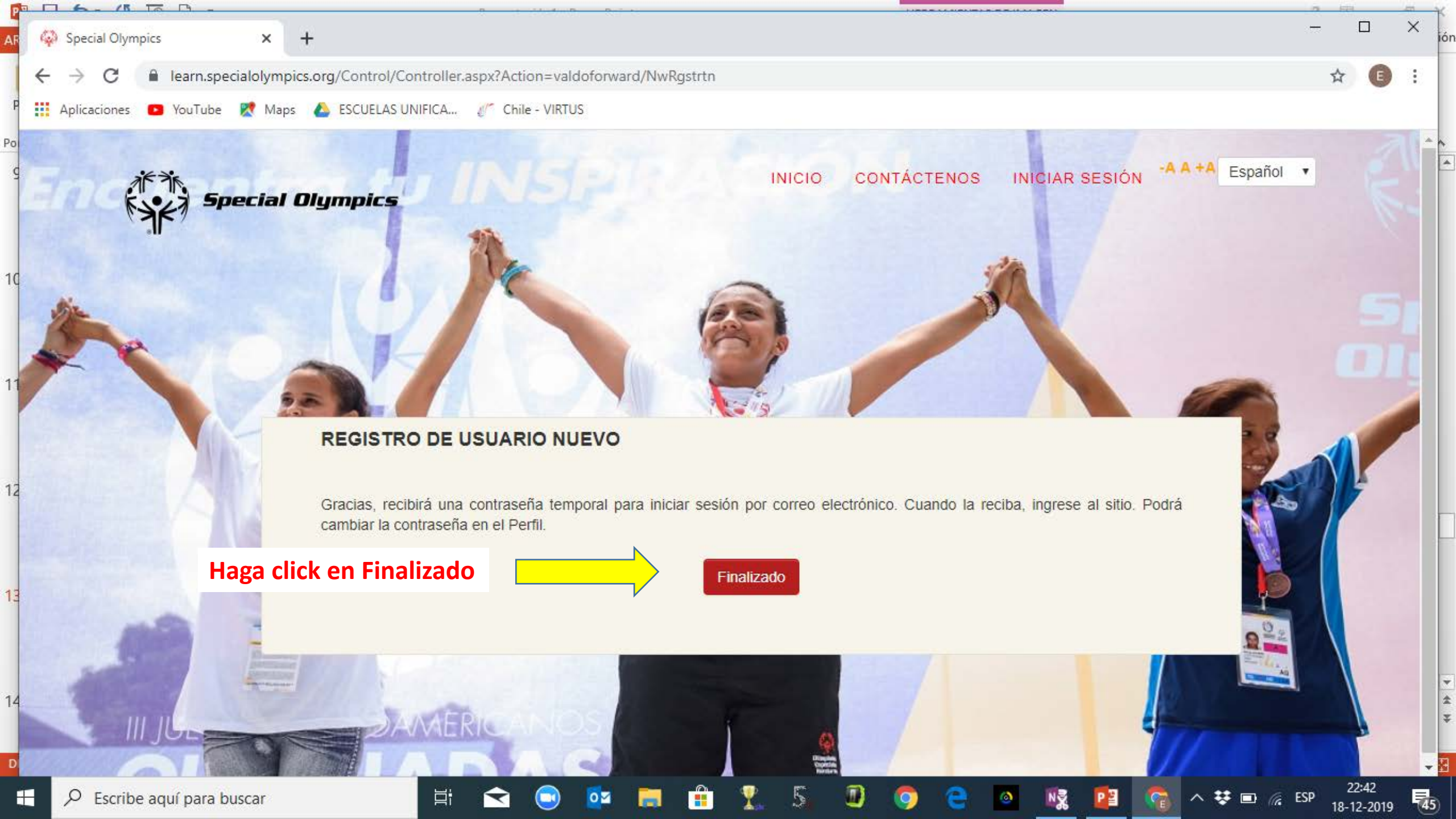

### REVISAR CORREO ELECTRÓNICO. BANDEJA DE ENTRADA. DEBE RECIBIR UN CORREO DE "OKTA".

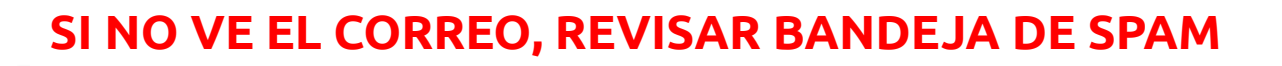

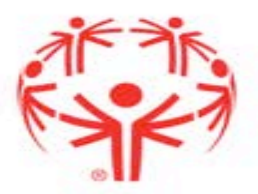

| CARPETA VISTA                                                                                                    |                   |                                                                        |                                                                                        |                                      |                                                                        |  |
|----------------------------------------------------------------------------------------------------|-------------------|------------------------------------------------------------------------|----------------------------------------------------------------------------------------|--------------------------------------|------------------------------------------------------------------------|--|
| r una Iniciar una reunión                                                                                                    | Eliminar          | Responder Responder Reenviar<br>a todos                                | <ul> <li>Nueva carpeta</li> <li>Al jefe</li> <li>✓</li> <li>Correo electrón</li> </ul> | 🛀 Mover ▼<br>💼 Reglas ▼<br>🔊 OneNote | <ul> <li>☑ No leído</li> <li>☑ Categori</li> <li>➢ Seguimio</li> </ul> |  |
| Zoom                                                                                                    | Eliminar          | Responder                                                              | Pasos rápidos 🗔                                                                        | Mover                                | Etiquet                                                                |  |
| Todo No leídos Buscar en Buzón actual (Ctrl 🔎   Buzón actual 👻                                                                                                    |                   |                                                                        |                                                                                        |                                      |                                                                        |  |
| ! ☆  凸 0   DE                                                                                                    |                   | ASUNTO                                                                 | RECIBIDO                                                                               | <b>⊺</b>  C ♡?                       |                                                                        |  |
| ▲ Fecha: Hoy                                                                                                    |                   |                                                                        |                                                                                        |                                      |                                                                        |  |
| Okta<br><https: me<="" td=""><td>dia.specialolympi</td><td>Welcome to Special Olympics!<br/>cs.org/soi/images/telepresence/SO_Logo</td><td>miércoles 18-12-20<br/>.png&gt;</td><td>19 22:42 7</td><td></td></https:> | dia.specialolympi | Welcome to Special Olympics!<br>cs.org/soi/images/telepresence/SO_Logo | miércoles 18-12-20<br>.png>                                                            | 19 22:42 7                           |                                                                        |  |

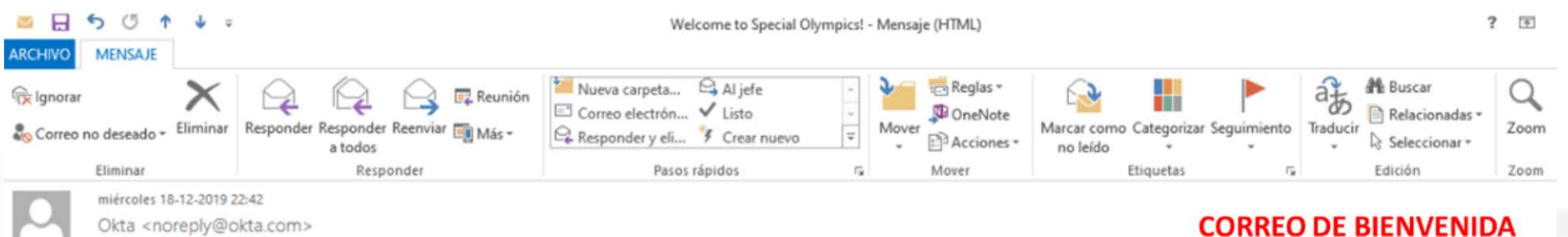

#### Aquí aparecerá el correo que coloco para el registro Para

1 Si hay problemas con el modo en que se muestra este mensaje, haga clic aquí para verlo en un explorador web.

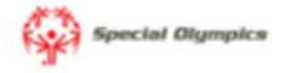

Welcome to Special Olympics!

Hi Aquí aparecerá su nombre

Welcome to Special Olympics!

Special Olympics is using Okta to manage access to web applications.

16 / Special Olympics

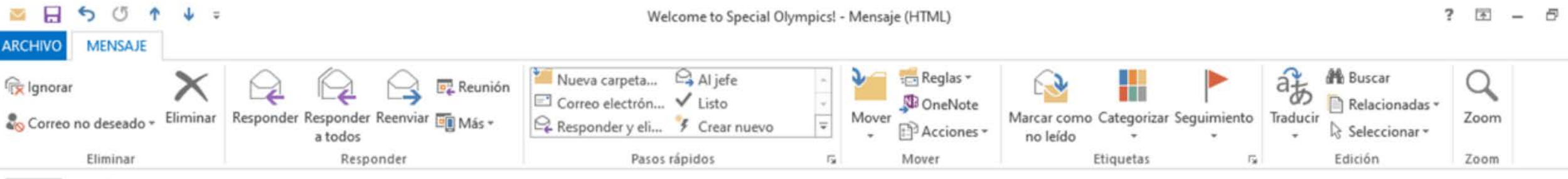

miércoles 18-12-2019 22:42

Okta <noreply@okta.com>

Welcome to Special Olympics!

Para vivianaaguayo@hotmail.com

🚯 Si hay problemas con el modo en que se muestra este mensaje, haga clic aquí para verlo en un explorador web.

Your system administrator has created a Special Olympics user account for you.

Click the following link to activate your Special Olympics account.

#### Haga clic en el enlace para activar su cuenta

Single Use Special Olympics Account Activation Button

If you have already activated your account, you can access the Special Olympics Online Learning Portal at <u>learn.specialolympics.org.</u> This link expires in 30 days.

#### Your usemame is Aquí aparecerá su dirección de correo electrónico

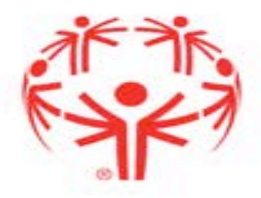

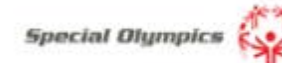

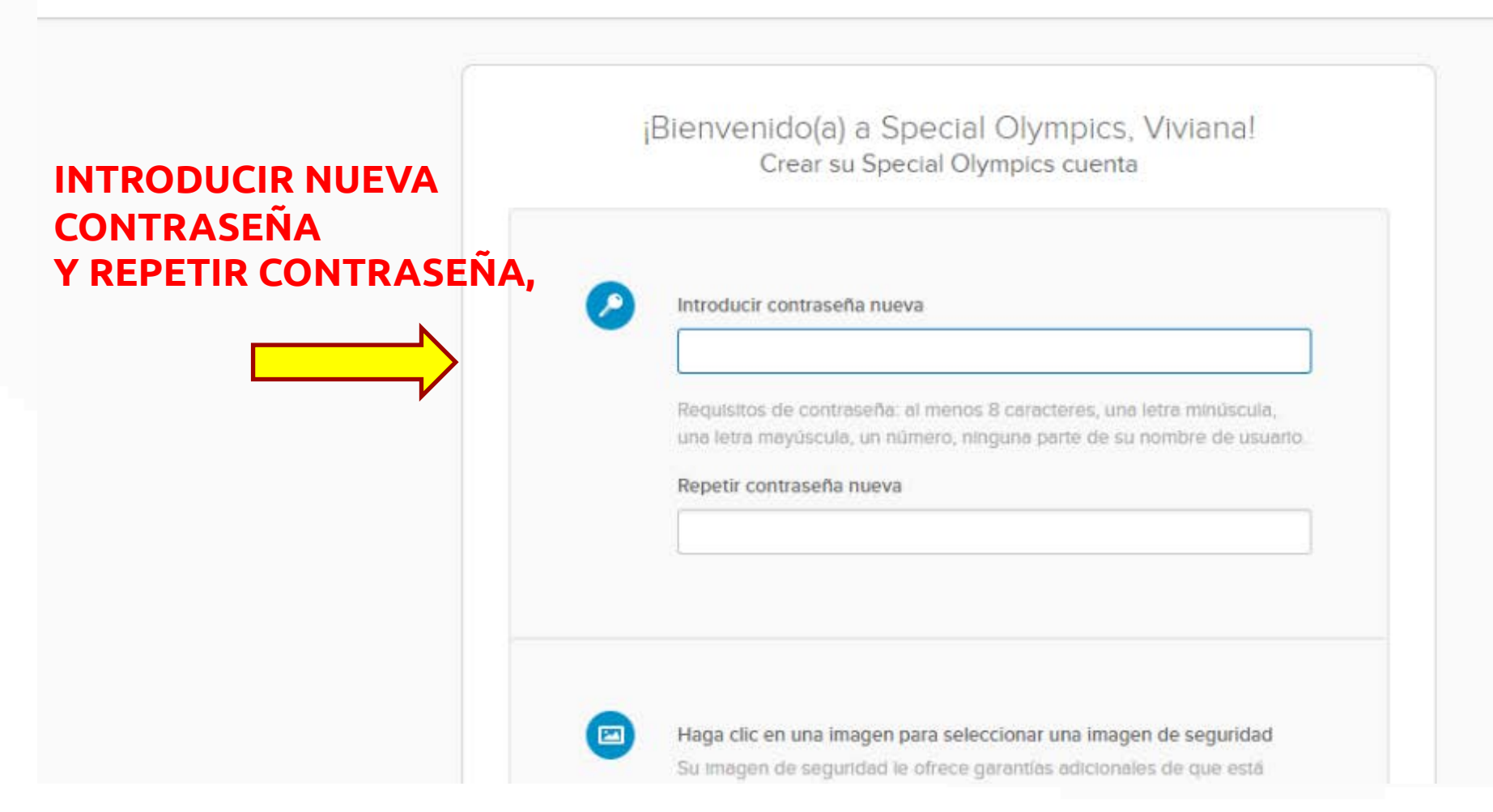

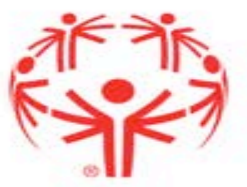

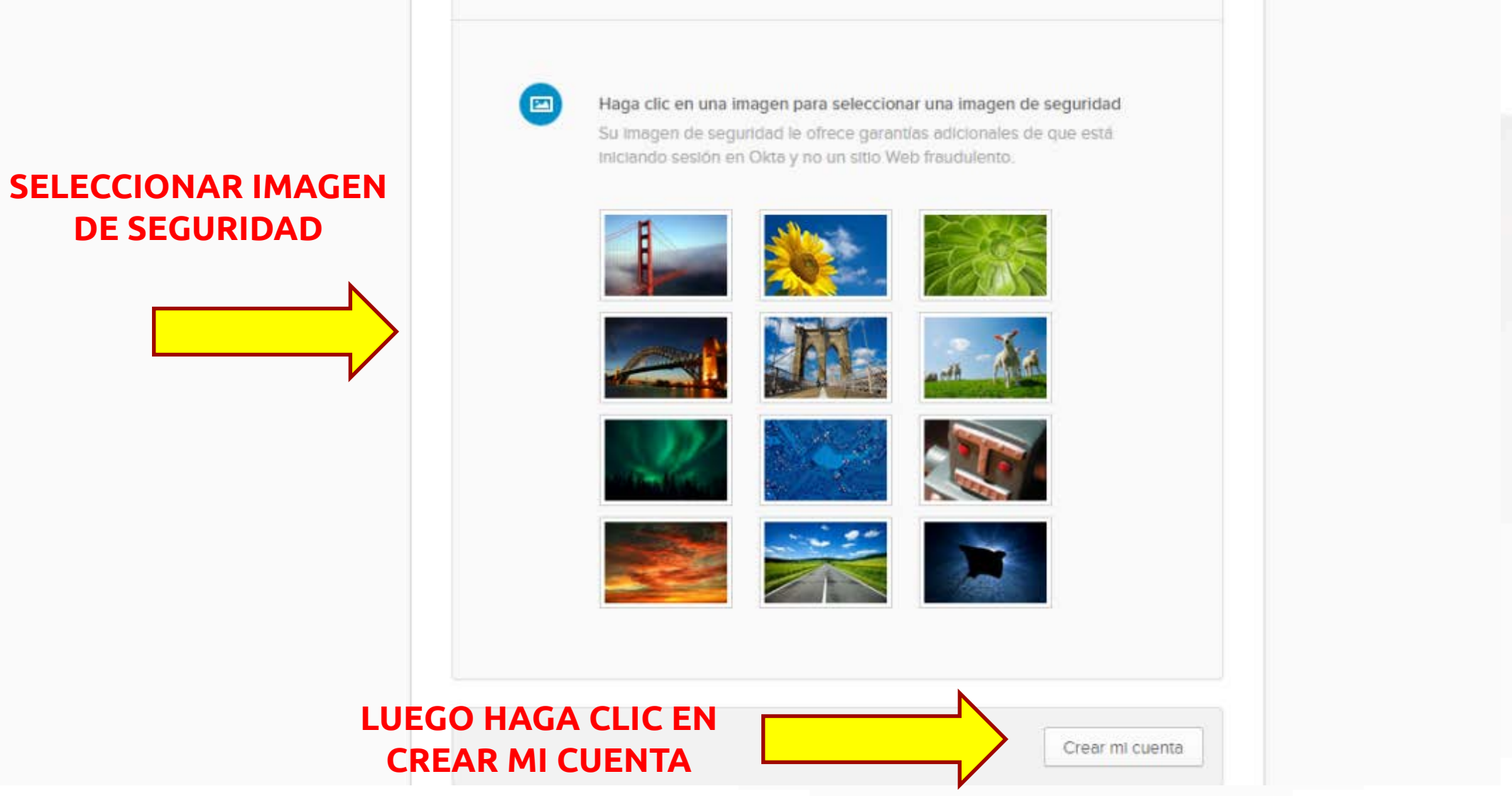

19 / Special Olympics

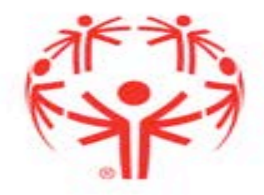

|         | Special Olympics   |    | Q. Iniciar aplicación | 🕈 Inicio 🌲 🕶 | 上 Viviana 👻 | + Añadir aplicaciones |
|---------|--------------------|----|-----------------------|--------------|-------------|-----------------------|
|         | Work               | +  |                       |              |             |                       |
|         |                    |    |                       |              |             |                       |
| INGRESO | SO Learning Portal | ΜΑ |                       |              |             |                       |

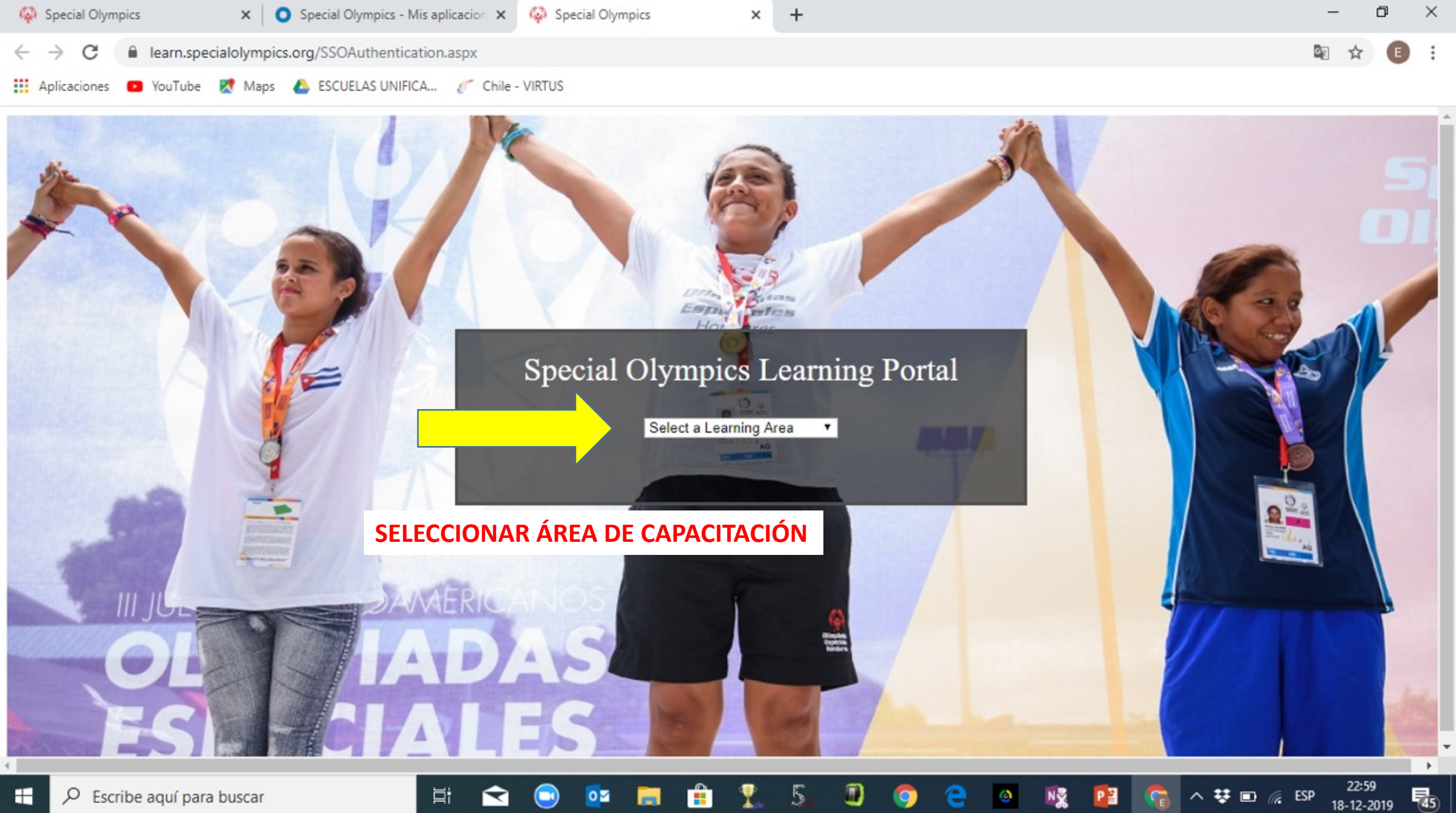

÷ 🖬

NĒ

0 2

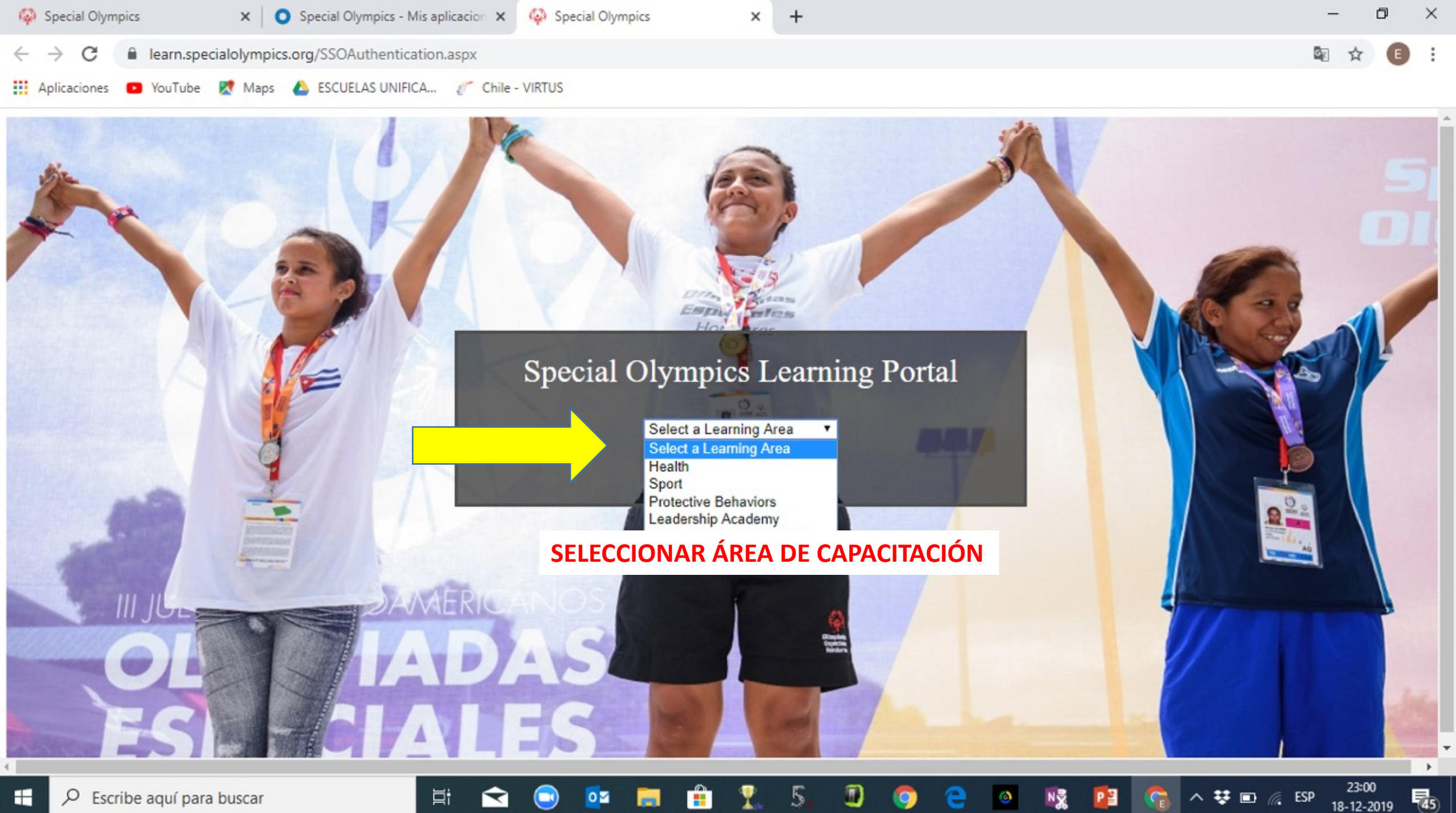

N

18-12-2019

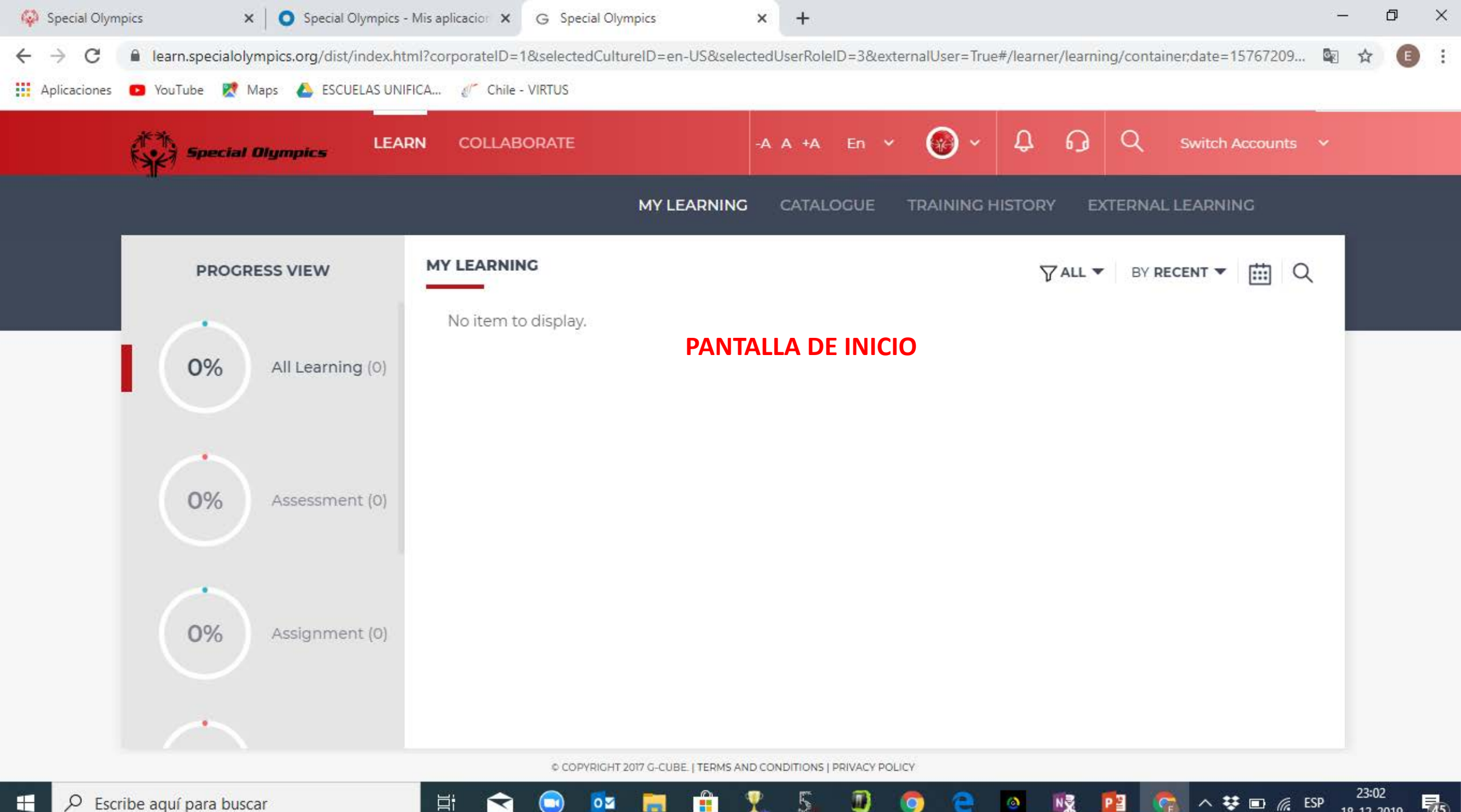

5

-

-

O

07

1

45

PB

0

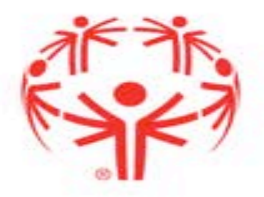

#### **SELECCIONAR IDIOMA**

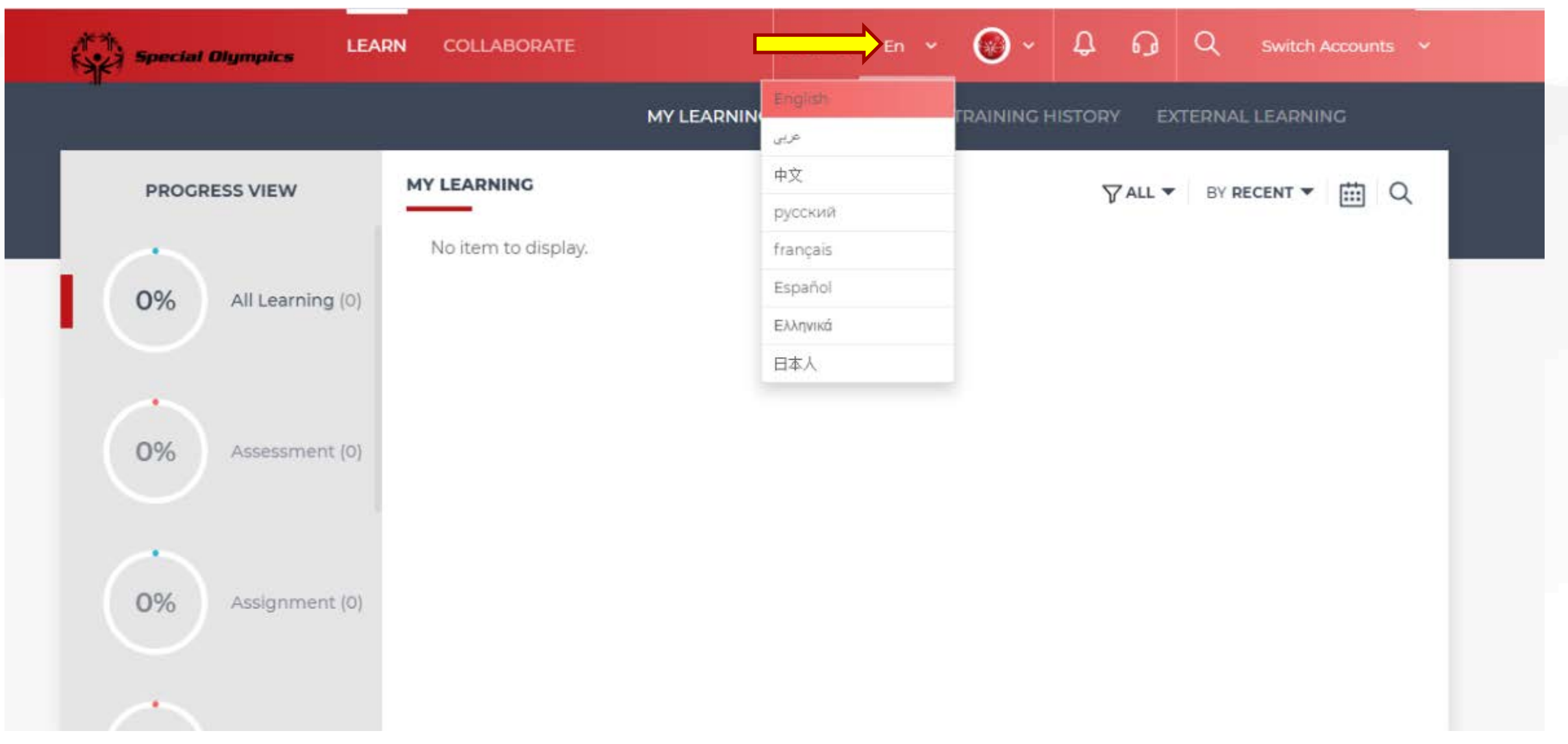

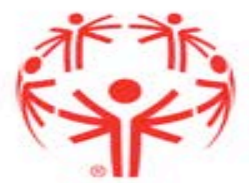

## AHORA ESTÁ EN ESPAÑOL

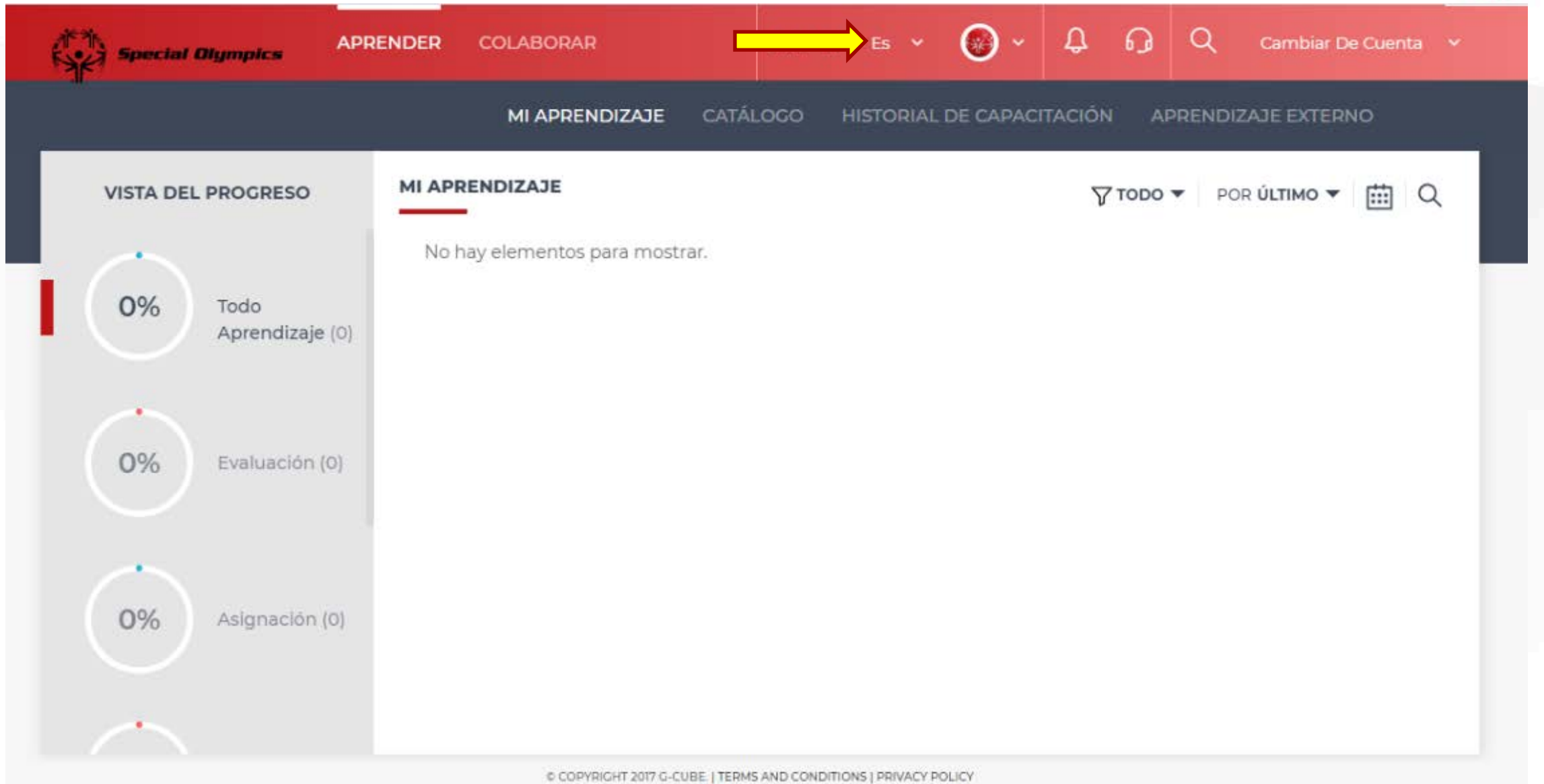

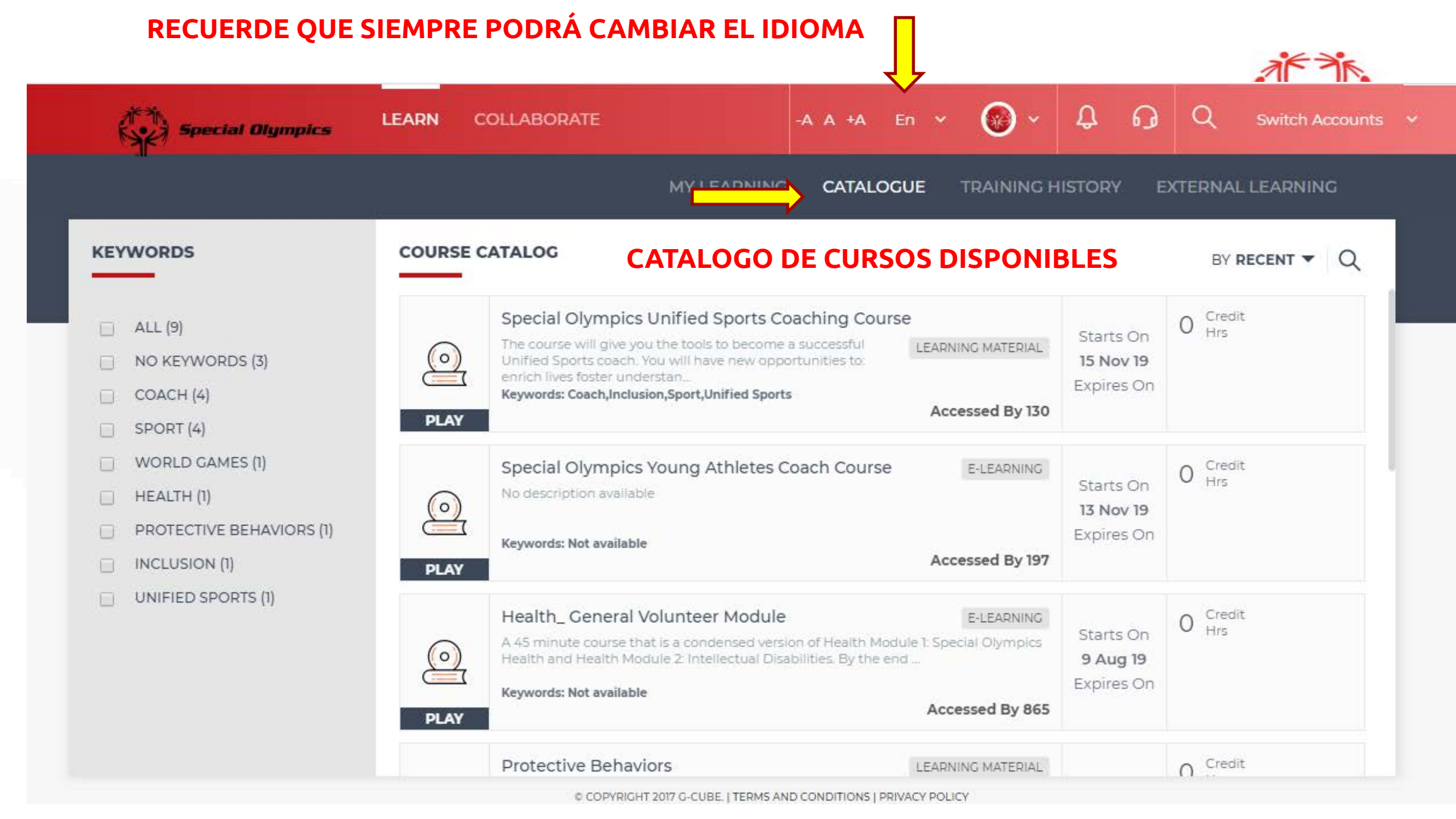

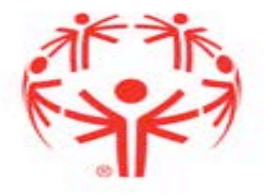

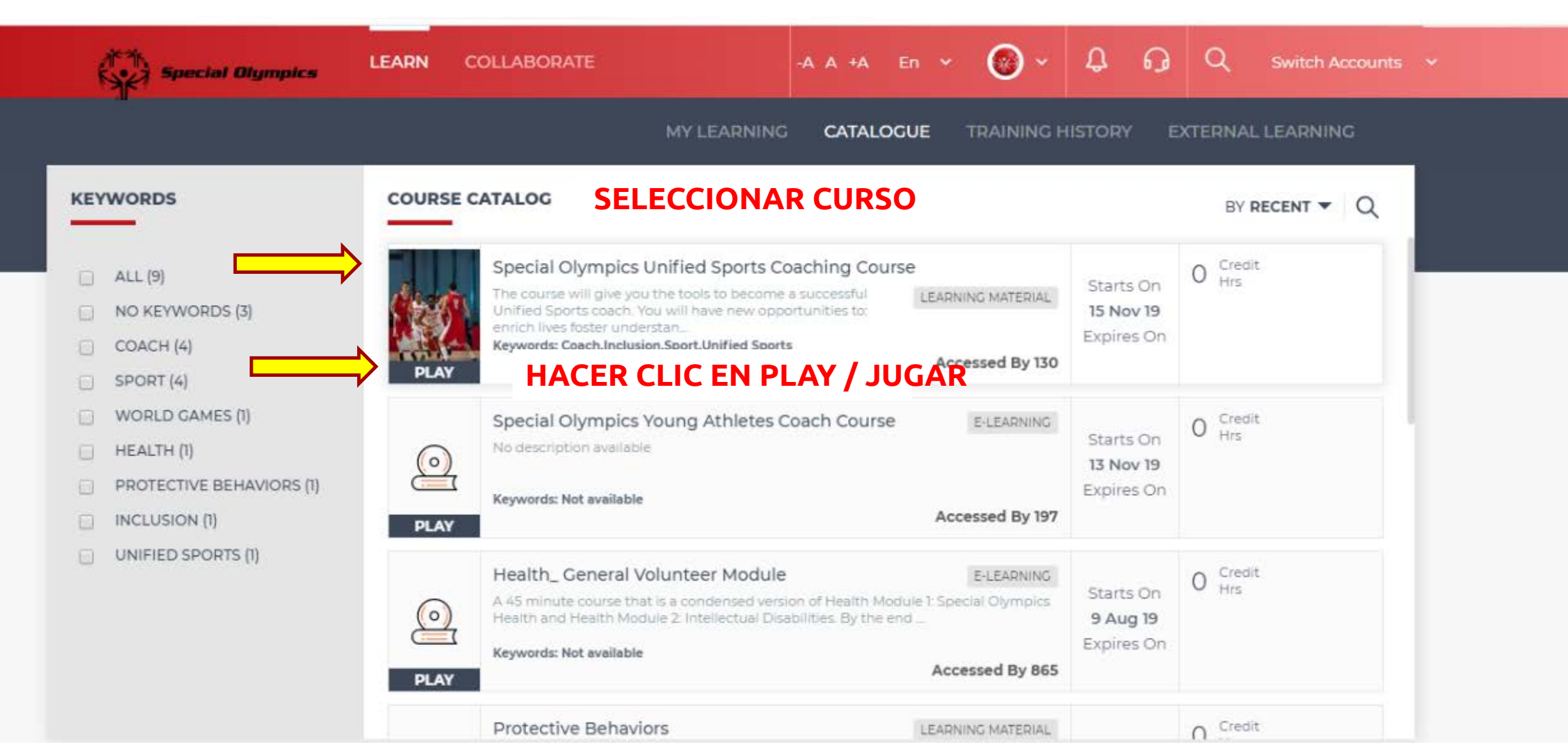

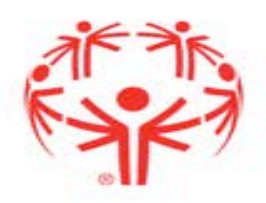

| API                        | IENDER COLABORA                  |                                                        | •/~~>                              |                        |                |
|----------------------------|----------------------------------|--------------------------------------------------------|------------------------------------|------------------------|----------------|
|                            | MLAPRE                           | 0                                                      | Special                            |                        |                |
| VISTA DEL PROGRESO         | Special Special Oly              | mpics Unified Sports Co                                | oaching Course                     |                        |                |
| 0% Todo<br>Aprendizaje (1) | VISIÓN GENERAL                   | CONVERSACIÓNES                                         | ANUNCIOS                           |                        |                |
|                            | The course will give<br>See more | e you the tools to becom                               | ne a successful Unified Spor       | ts coach. You will hav | e new op       |
| 0% Evaluation (0)          | Iniciar el<br>15-Nov-2019 10:30  | Finaliza el                                            | Último acceso<br>19-Dec-2019 07:38 | His crédito<br>0/0     | En curso<br>0% |
| 0% Akignation IN           | Special Olympics I               | Unified Sports Coaching Co<br>coal Olympics Unified Sp |                                    |                        |                |
|                            | sco                              | IRM 1.2 Content                                        | LECHITA                            |                        |                |

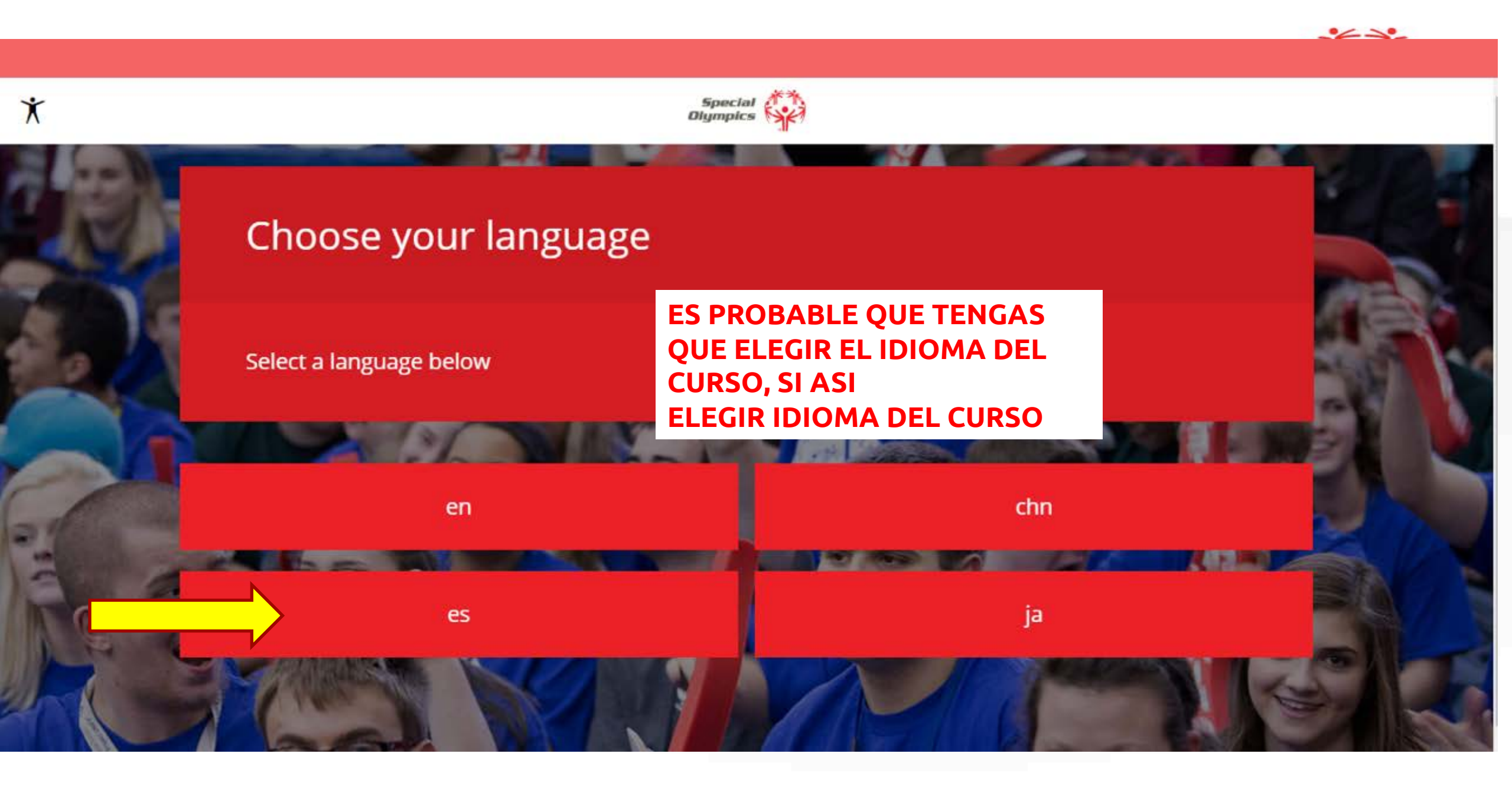

X

#### PANTALLA DE BIENVENIDA DEL CURSO.

# Deporte Unificado<sup>®</sup> de Special Olympics

Bienvenido al Curso de Entrenamiento de Deporte Unificado<sup>®</sup> de Special Olympics. Al final de este módulo, podrás:

- enseñar y fomentar una participación significativa para los miembros de tu equipo
- definir los seis criterios para el éxito en el Deporte Unificado
- cantar v evaluar a atletas v

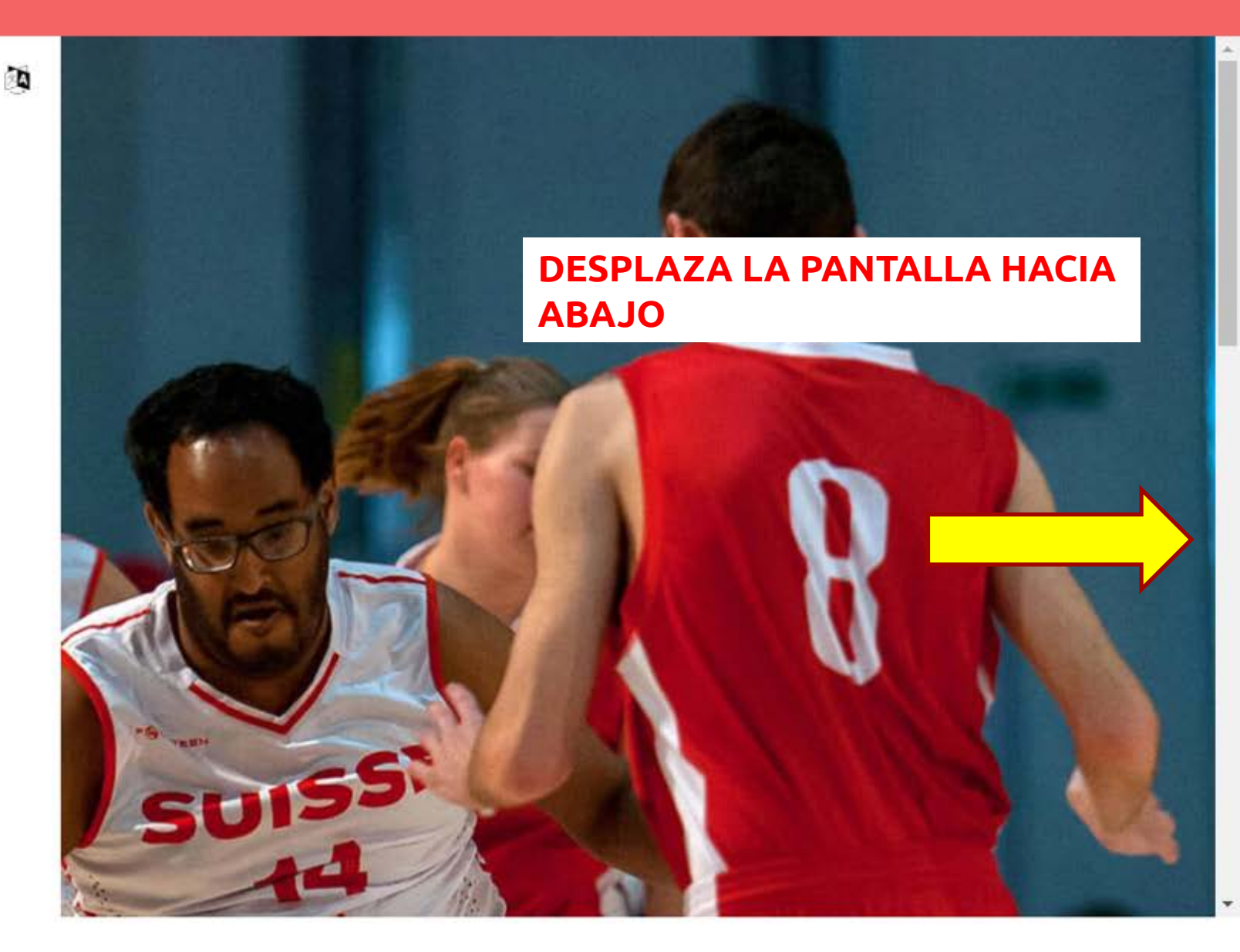

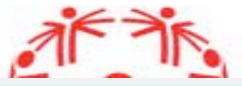

Selecciona un tema para comenzar.

Introducción

Misión e Historia de Special Olympics

COMENZAR EL CURSO. CADA CAPITULO DEL CURSO SE DESBLOQUEARÁ CUANDO COMPLETE LA ETAPA ANTERIOR.

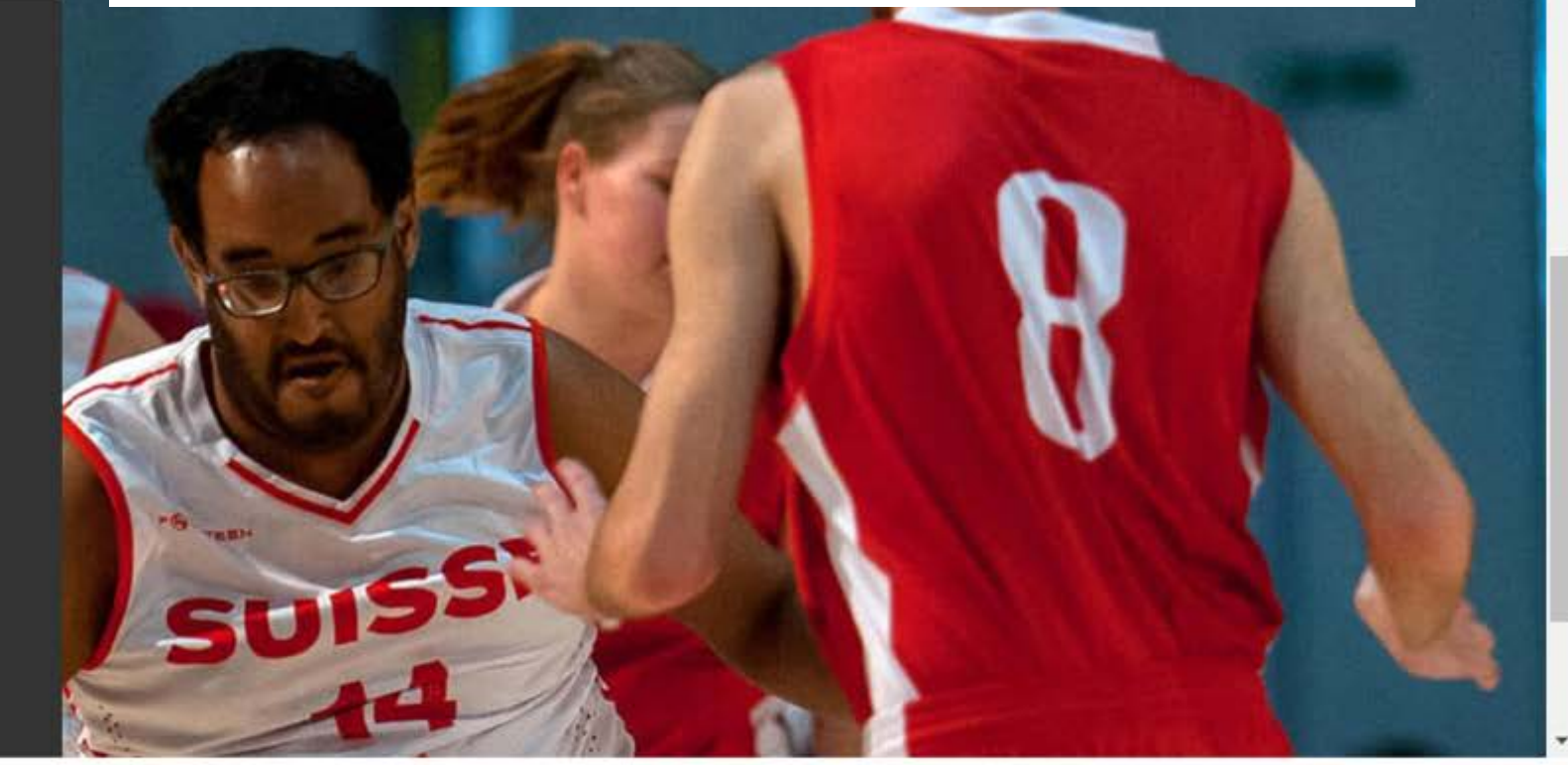

Criterios para lograr un Programa de Deporte Unificado de éxito

Revisión del curso

https://learn.specialolympics.org/WCR/WCRContentDirectory/284/index\_lms.html#/id/5cf916c0189ea77405f30c40

# Gracias

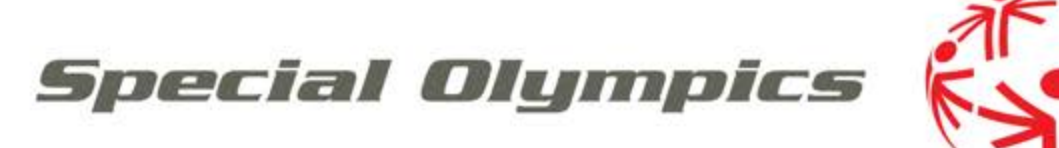

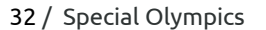